## Sigurnosna pohrana podataka

# U ovom dokumentu biti će opisani postupci zaštite podataka na Windows operativnom sustavu, te e-mail klijentima OutlookExpress i MSOffice Outlook.

### Općenito

Podaci na računalu su autorsko djelo pojedinca, koji ih je svojim radom na računalu uz upotrebu raznih programa izradio. Osim toga postoje podaci koji su preuzeti s raznih medija (Internet, prijenosni mediji, fotoaparati, kamere, mobiteli, itd...). Svi podaci, bilo autorski ili preuzeti, imaju nematerijalnu vrijednost za vlasnika i za ustanovu u kojoj vlasnik radi. Kako ne bi došlo do štete zbog gubitka podataka za vlasnika i za ustanovu, potrebno je osigurati dovoljnu razinu sigurnosti podataka.

Kako bi se podaci na najjednostavniji način pohranili, potrebno je planski i sistematično provesti slijedeće radnje:

- pohranu podataka raditi periodički
- podatke pospremati na privremenu lokaciju na računalu, s koje će se podaci spremati na pripremljeni medij za pohranu podataka

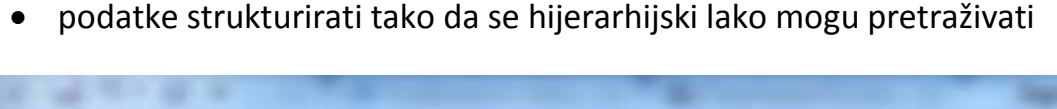

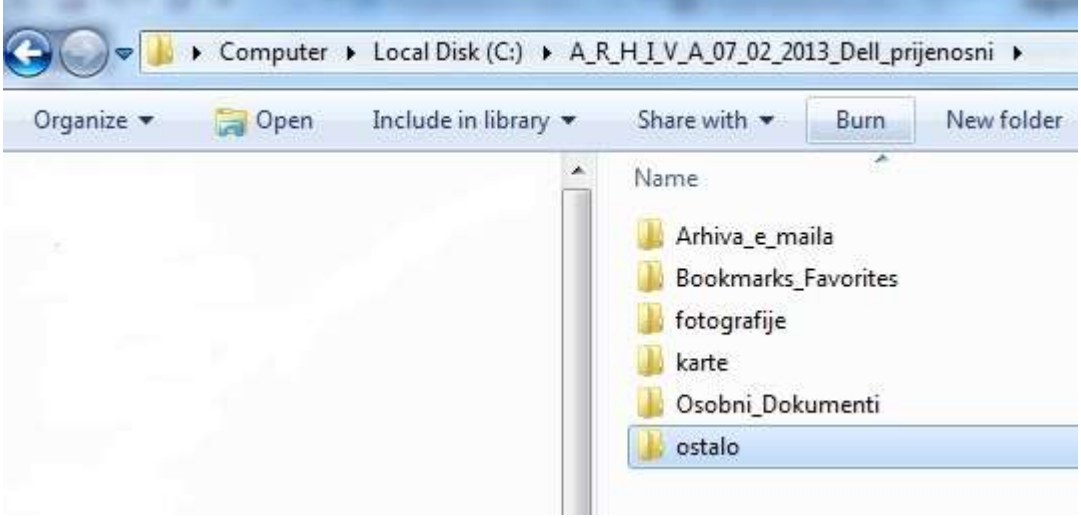

## Sl. 1. Prikaz dobre strukture za pohranu podataka

• osnovni direktorij trebao bi sadržavati slijedeće podatke : naziv, datum, naziv računala s kojeg su podaci prikupljeni

- (A\_R\_H\_I\_V\_A\_07\_02\_2013\_Dell\_prijenosni)
- u nazivima direktorija <u>nikada</u> ne koristiti hrvatske grafeme (č,ć,š,đ,ž) te zarez

• nazive direktorija imenovati različito od izvornih direktorija, jer može doći do zabune pri rukovanju s podacima iz izvora i odredišta

za dugotrajno spremanje, podatke treba pohraniti na barem dva različita medija za pohranu podataka (npr. na DVD medije i na USB tvrdi disk; na USB tvrdi disk i na file serveru – mjesto na serveru koje je pripremljeno za pohranu podataka; na DVD i mrežni uređaj za pohranu podataka – NAS, itd..) Serveri i NAS (network access storage) imaju tvrde diskove postavljene u RAID polje (Redundant array of independent discs - Raid polje je sustav od više redundantnih neovisnih diskova koje se stvara u svrhu poboljšavanja performansi ili sigurnosti podataka.)

 Važan je pravilan odabir optičkih medija za pohranu podataka. CD-i i CD-RW-i nisu pogodni za pohranu jer imaju relativno mali kapacitet. DVD mediji imaju nekoliko puta veći kapacitet te se nameću kao dobar izbor za pohranu podataka. No, i između različitih vrsta DVD medija ima razlike, pa tako postoji razlika između kvalitete zapisa na DVD-R i DVD+R medijima, odnosno DVD-RW i DVD+RW medijima. Općenito DVD+R(RW) mediji imaju bolji način zapisivanja podataka te bolji način kontrole pogrešaka pri zapisivanju. Još je važno napomenuti da postoje i DVD+R DL mediji, koji imaju kapacitet 8,5 GB podataka, u odnosu na obične DVD-+R(W), koji imaju kapacitet 4,7 GB podataka.

• Kako biste bili sigurni u vjerodostojnost navedenih svojstava optičkih medija, trebali biste se koristiti medijima poznatijih proizvođača. Npr:

- Mitsubishi Verbatim DVD-R, DVD+R or DVD+R DL
- JVC Taiyo Yuden DVD-R or DVD+R
- **Sony DVD-R or DVD+R**, made in Taiwan only
- za one, koji žele preciznije podatke, pogledati slijedeći link:

http://www.digitalfaq.com/reviews/dvd-media.htm

- kupovanje optičkih medija treba izbjegavati u trgovačkim centrima, koji su najčešće preplavljeni jeftinim medijima , upitne kvalitete i porijekla
- Ne bacajte 'stare' CD / DVD medije s podacima, stavite ih u 'okrugli bunt zastare' može zatrebati.

- USB stick nije uređaj za čuvanje podataka, nego za prijenos podataka s jednog računala na drugo i nikad ne čitajte podatke izravno s njega nego ih kopirajte na tvrdi disk te otuda čitajte.
- Računalo je podložno oštećenjima, kao i sam OS. Računalo će se popraviti ili ponovo instalirati OS i programska potpora, ali otkud vratiti **podatke** ako ih nemate negdje pohranjene?
- Pohrana i čuvanje vaših podataka vaša je neprekidna briga!

## Postupak izrade sigurnosne kopije e-mail klijenta OutlookExpress

S operativnim sustavom Windows Xp dolazi program za rad s elektroničkom poštom OutlookExpress. Deklarirana veličina *dbx* datoteka, u kojima se pohranjuju e-mail poruke, je 2 GB. No, u praksi se više puta pokazalo da i pri manjim veličinama *dbx* datoteka dolazi do "pucanja" datoteke i gubitka dijela ili svih poruka. Kako biste izbjegli gubitak poruka, potrebno je povremeno napraviti sigurnosnu kopiju *dbx* datoteka.

Postupak:

- > Pokrenuti program Windows Explorer te odabrati direktorij Documents and Settings!
- Odabrati direktorij Local Settings (ako se ne vidi potrebno je omogućiti prikazivanje "hidden files and directories")
- > Nakon toga odabrati direktorij Application Data
- Potom odabrati direktorij Identities
- > U direktoriju odabrati direktorij Microsoft
- Te na kraju odabrati i iskopirati direktorij OutlookExpress, unutar kojeg se nalaze *dbx* datoteke
- Kopirani direktorij s datotekama zalijepiti u direktorij, koji je pripremljen za pohranu sigurnosne kopije podataka slično kao u primjeru na sl.1

| Ξ | 😼 My Computer                                                                                                    |
|---|----------------------------------------------------------------------------------------------------|
|   | 🖂 🥯 Local Disk (C:)                                                                                                    |
|   | 🗄 🛅 dell                                                                                                    |
|   | 🖂 🚞 Documents and Settings                                                                                                    |
|   | 🗉 🛅 Administrator                                                                                                    |
|   | 🗄 🧰 All Users                                                                                                    |
|   | 🖂 🛅 Dario                                                                                                    |
|   | 🖽 🛅 Application Data                                                                                                    |
|   | 🗉 🚞 Desktop                                                                                                    |
|   | 표 🙀 Favorites                                                                                                    |
|   | 🖂 🚞 Local Settings                                                                                                    |
|   | 🗉 🛅 Application Data                                                                                                    |
|   | 🕀 🛅 Adobe                                                                                                    |
|   | 🖽 🛅 Apple                                                                                                    |
|   | 표 🛅 Apple Computer                                                                                                    |
|   | C ApplicationHistory                                                                                                    |
|   | 🗉 🧰 ATI                                                                                                    |
|   | 🖽 🛅 BVRP Software                                                                                                    |
|   | 🕀 🛅 Google                                                                                                    |
|   | 🕀 🚞 Identities                                                                                                    |
|   | 🖂 🧰 {F851201A-26B5-4C7D-A3B7-502F4810D716}                                                                                                    |
|   | 🖂 🛅 Microsoft                                                                                                    |
|   | Contraction Contraction Contractico Contractico Contra |
|   |                                                                                                    |

sl.2. Putanja do dbx datoteka u OutlookExpressu

Preporuka:

 Ukoliko na računalu nemate instaliran MS Office, kao alternativa ili bolje reći kao bolja zamjena za OutlookExpress, može se instalirati program Mozilla Thunderbird za elektroničku poštu!

### Postupak izrade sigurnosne kopije e-mail klijenta MS Office Outlook 2010

Neovisno verziji operativnog sustava Windows ili MacOS može se instalirati programski paket Microsoft Office (trenutne inačice su 2010 i najnovija 2013, odnosno 2011 za MacOS). MS Outlook je e-mail klijent unutar paketa MS Office. Za razliku od OutlookExpress-a, MS Outlook je jedan od najboljih programa za rukovanje elektronskom poštom.

No, objektivno, postoji puno razloga zbog kojih može doći do gubitka poruka (utjecaj raznih malicioznih skripti – virusa, trojanskih konja itd...). Još jedan razlog za sigurnosnu pohranu poruka je reinstalacija operativnog sustava.

Postupak:

- Pokrenuti program Microsoft Office Outlook
- Na glavnom horizontalnomizborniku odabrati Datoteka (File), nakon čega će se otvoriti prozor kao na sl.3.

| 0 -                      | 7 1=                               | _                 | -                                     | Primljeno                                                                       |
|--------------------------|------------------------------------|-------------------|---------------------------------------|---------------------------------------------------------------------------------|
| Datoteka                 | Polazno                            | Slanje / primanje | Mapa                                  | Prikaz                                                                          |
| 🛃 Spr<br>🚇 Spr<br>Inform | remi kao<br>remi privitke<br>acije |                   | Otvori ka<br>Otvori da<br>(.ics, .vcs | alendar<br>atoteku kalendara u programu Outlook<br>;).                          |
| Otvori<br>Ispis          |                                    |                   | Otvori p<br>Otvorite<br>(.pst).       | odatkovnu datoteku programa Outlook<br>podatkovnu datoteku programa Outlook     |
| Pomod                    | ć<br>ogućnosti                     | -                 | Uvoz<br>Uvoz dat<br>Outlook           | oteka, postavki i RSS sažetaka sadržaja u                                       |
| X Iza                    | đi                                 |                   | Mapa dr<br>Otvorite<br>omoguć         | ugih korisnika<br>mapu čije je zajedničko korištenje<br>io neki drugi korisnik. |

sl.3. postupak odabira izbornika za izradu sigurnosne kopije poruka u MS Outlook 2010

- U glavnom dijelu prozora odaberemo opciju Uvoz (Import)
- Prikazati će se prozor, u kojem vršimo odabir načina pohrane poruka kao na sl.4.

| Odaberite željenu akciju:                                                                                                    |
|----------------------------------------------------------------------------------------------------|
| Izvoz RSS sažetaka sadržaja u OPML datoteku                                                                                                    |
| Uvoz datoteku<br>Uvoz datoteke iCalendar (.ics) ili vCalendar (.vcs)<br>Uvoz datoteke VCARD (.vcf)<br>Uvoz internetske pošte i adresa<br>Uvoz iz drugog programa ili datoteke<br>Uvoz Postavki internetskog računa za poštu<br>Uvoz RSS sažetaka sadržaja iz OPML datoteke<br>Uvoz RSS sažetaka sadržaja s popisa čestih sažetaka sadržaja |
| Opis<br>Izvoz podataka iz programa Outlook u datoteku za korištenje u drugim programima.                                                                                                    |
| <br>< Nazad Dalje > Odustani                                                                                                    |

sl.4. odabir načina sigurnosne pohrane poruka

• Nakon odabira, otvara se novi prozor, u kojem se vrši izbor formata za pohranu podataka kao

na sl.5.

|     | Stvori datoteku vrste:                                                                                                    |
|-----|----------------------------------------------------------------------------------------------------|
|     | Microsoft Access 97-2003<br>Microsoft Excel 97-2003                                                                                                    |
| XX) | Podatkovna datoteka programa Outlook (.pst)<br>Vrijednosti razdvojene tabulatorom (DOS)<br>Vrijednosti razdvojene tabulatorom (Windows)<br>Vrijednosti razdvojene zarezom (DOS)<br>Vrijednosti razdvojene zarezom (Windows) |
|     |                                                                                                    |
|     |                                                                                                    |
|     |                                                                                                    |
|     |                                                                                                    |

sl.5. odabir formata datoteke za izvoz poruka

- Najbolji način je odabirom formata datoteke ".pst"! Potom odabrati opciju Dalje (Next)
- Na slijedećem prozoru vrši se odabir mapa, u kojima se nalaze poruke, a koje želimo pohraniti

|     | Odaberite mapu za izvoz: |                   |  |
|-----|--------------------------|-------------------|--|
|     | # 2 mdakic@geog.pmf.hr   | <u>^</u>          |  |
|     | Primljeno (13)           |                   |  |
| YAY | Skice [7]                | and<br>and<br>and |  |
|     | Posiane stavke           |                   |  |
|     | Bezvrijedna e-nošta      |                   |  |
|     | Bilieške                 |                   |  |
|     | J Dnevnik                |                   |  |
|     | GO-PMF                   |                   |  |
|     | Kalandar                 | *                 |  |
|     | 🔽 Uključi podmape        | Filtar            |  |
|     |                          |                   |  |
|     |                          |                   |  |
|     |                          |                   |  |

sl.6. odabir mapa s porukama za pohranu

- Preporučuje se odabrati korijensku mapu, kao što je prikazano na sl.6. te uključiti opciju
   "Uključi podmape", kako bi se sve poruke pohranile, te odabrati opciju Dalje
- Na slijedećem prozoru odabrati mjesto pohrane podataka, koje smo pripremili kao na sl.7.

| Izvoz podstkovne da                | toteke programa Outlook                                                                                                    | 12                                                                                                    |                                                           |                                                                                                    |                                                        |          |
|------------------------------------|----------------------------------------------------------------------------------------------------|----------------------------------------------------------------------------------------------------|-----------------------------------------------------------|----------------------------------------------------------------------------------------------------|--------------------------------------------------------|----------|
|                                    | Seremi avezenu datoteku kao:<br>Datoteke programa Oudook backup jost Pregleda<br>Moguchosti                                                                                                    | Rection of the second second se | + Brenjest +<br>+ Bravila +<br>+ R GneNote<br>Premeitanje | Repročitano/pročitano<br>Kategoriziraj *<br>V Upute za staljnji rad *<br>Oznake                                 | Pronedi Kunteki<br>Adresar<br>Pittmaj e-po<br>Statenie | iðu - Pr |
|                                    | 2ansjeri dupikate ovezenis stavkana     Dopust stvaranje dupikranih stavki     Ne brop dupikrane stavke                                                                                               | Otvori podatkovne datoteke pro                                                                                                    | prama Outlook<br>82,2 + Arhiva_e_maila                    | • fy Search An                                                                                                  | ninaje_makta                                           | <u>م</u> |
|                                    |                                                                                                    | Organize - New folder                                                                                                    |                                                           | A CONTRACTOR OF A CONTRACTOR OF A CONTRACTOR OF A CONTRACTOR OF A CONTRACTOR OF A CONTRACTOR OF A CONTRACTOR OF | · ·                                                    | 0        |
|                                    |                                                                                                    | Videos                                                                                                    |                                                           | Name                                                                                                    |                                                        | Date     |
| Licrosoft<br>Sisteman<br>DHVOTREND | Make you webuite more effective wit.     System Administrator in Linux Grou Technical Support Engineer                                                                                                | If Computer     Local Disk (C)     AR H I V A 07 02 2013     Artiva_e_mails     Bookmarks_Favorites     fotografie     karte     Dosbri, Dokumenti     otobri, Dokumenti                                                                                                    | Dell_prijenosni<br>E                                      | Ne Rems match                                                                                                   | your search.                                           |          |
| a slanje<br>Astojatko              | VMware Communities Emailer sub L VMware Communities Updates, Febr  techies-request@kes.hv sub 12:00                                                                                                   | > dell                                                                                                    | - 9                                                       |                                                                                                    |                                                        |          |
|                                    | Techies Digest, Broj 12, Izdanje 12<br>eKupi newsletter sub 10:10                                                                                                    | Naziv datoteka: backup                                                                                                    | datatula nuorenne (Latio                                  |                                                                                                    |                                                        | •        |
|                                    | VALENTINGVO jedinstvena ponuda z.<br>VaLENTINGVO jedinstvena ponuda z.<br>Vic-bounces@geog.mf.hr sub 3:00<br>1 Vic moderator request(j) waiting<br>CMET sub 1:13<br>Why do all Window systems slow do | Sekrij mape                                                                                                    | sinnere programe Oubor                                    | Alzti = Uredu                                                                                                   | Odusta                                                 |          |

sl.7. odabir mjesta pohrane poruka

 Na slijedećem prozoru vrši se unos zaporke. Ako ne želite zaporku samo potvrdite postupak bez unosa zaporke. Potom slijedi postupak pohrane podataka na zadano mjesto pohrane te završetak cijelog postupka.

| ò                 | C C |
|-------------------|-----|
| Izvoz "Primljeno" |     |

sl.7. Pohrana podataka

## Postupak izrade sigurnosne kopije e-mail klijenta MS Office Outlook 2007

 Postupak pohrane poruka u programu MS Outlook 2007, razlikuje se od prethodno opisanog postupka, samo po prvom prozoru

#### Postupak:

1.Otvorite Outlook.

2.Na izborniku File (Datoteka) kliknite Import And Export (Uvoz i izvoz). Ako stavka izbornika nije dostupna, postavite pokazivač na strelice pri dnu izbornika, a zatim kliknite Import and Export (Uvoz i izvoz).

3.Kliknite Export To File (Izvoz u datoteku), a zatim Next (Dalje).

4.Kliknite Personal Folder File (.pst) (Datoteka osobnih mapa (.pst)), a zatim Next (Dalje).

5.Kliknite mapu u koju želite izvesti PST datoteku, a zatim Next (Dalje).

6.Kliknite Browse (Pregledaj) pa odaberite mjesto na koje želite spremiti novu PST datoteku.7.U okvir Profile Name (Naziv profila) unesite naziv koji želite koristiti za novi profil e-pošte, a potom kliknite OK.

8.Kliknite Finish (Završi).

## Izvoz i uvoz favorita (zabilješki)

Internet Explorer 8 i 9

Ako Internet Explorer koristite na više računala, možete izvesti favorite iz jednog i uvesti ih na drugo računalo.

Izvoz favorita:

- 1. Otvorite Internet Explorer.
- 2. Kliknite gumb **Favoriti**.
- 3. Kliknite strelicu pokraj gumba Dodaj u favorite, a zatim odaberite Uvezi i izvezi.
- 4. U dijaloškom okviru Postavke uvoza/izvoza odaberite Izvezi u datoteku, a zatim kliknite Dalje.
- 5. Odaberite Favoriti (i bilo koju drugu postavku koju želite izvesti), a zatim kliknite Dalje.
- 6. Odaberite mape favorita koje želite izvesti, a zatim kliknite **Dalje**.
- Internet Explorer prema zadanim postavkama stvara datoteku zvanu bookmark.htm u mapi Dokumenti. Ukoliko izvezene favorite ne želite pohraniti u mapu Dokumenti nego na neko drugo mjesto (poput diska ili izbrisivog memorijskog pogona), kliknite Pregledaj, a zatim odaberite drugi pogon. Kliknite Spremi.
- 8. Kliknite Završi.

Uvoz favorita:

- 1. Otvorite Internet Explorer.
- 2. Kliknite gumb **Favoriti**.
- 3. Kliknite strelicu pokraj gumba **Dodaj u favorite**, a zatim odaberite **Uvezi i izvezi**.
- 4. U dijaloškom okviru **Postavke uvoza/izvoza** odaberite **Uvezi iz datoteke**, a zatim kliknite **Dalje**.
- 5. Odaberite Favoriti (i bilo koju drugu postavku koju želite uvesti), zatim kliknite Dalje.
- Internet Explorer prema zadanim postavkama uvozi datoteku zvanu bookmark.htm u mapu Dokumenti. Kliknite Dalje za uvoz zadane datoteke ili putem preglednika Internet Explorer uvezite favorite s drugog mjesta. Kliknite Pregledaj te odaberite datoteku ili upišite mjesto i naziv datoteke za uvoz. Kliknite Dalje.
- 7. Odaberite mapu u koju želite spremiti uvezene favorite, a zatim kliknite **Uvezi**.
- 8. Kliknite Završi.

## Alternativni načini pohrane podataka

Na koji način možemo pohraniti podatke, a da smo sigurni da se podaci neće na bilo koji način izgubiti ili kompromitirati?

Da li možemo vjerovati globalnim servisima kompanija koje pružaju usluge pohrane podataka u CLOUD-u (OBLAKU )?

Pouzdanost rada CLOUD sustava je zbog načina redundancije, može se reći 100%!

Koje podatke spremiti u CLOUD-u ako nemate potpunu sigurnost u bilo koji sustav, koji nudi ovakvu uslugu?

Odgovore na ova pitanja prepustiti ću Vama s preporukom da isprobate dotične usluge od najpoznatijih kompanija, koje su besplatne i koje će ostati besplatne za osnovne usluge koje su u ponudi.

## GSS (global storage system) – Podatkovna usluga SRCE-a

GSS je podatkovna usluga koja korisnicima u sustavu znanosti i visokog obrazovanja omogućava:

Udaljeno pohranjivanje datoteka - pohranjenim podacima možete pristupati s bilo koje lokacije putem web-preglednika ili uporabom standardnog WebDAV sučelja.

Organiziranje i pretraživanje datoteka - pohranjene datoteke moguće je organizirati u hijerarhijskoj strukturi direktorija, opisati dodatnim oznakama te ih potom pretraživati prema imenima, sadržaju ili dodanim oznakama.

Dijeljenje sadržaja s drugim korisnicima - datoteke i pretince s datotekama moguće je dijeliti s pojedinim korisnicima ili grupama korisnika.

Dostupni kapacitet za djelatnike akademske zajednice je 50 GB, a za studente 10 GB.

Više o usluzi pogledajte na stranicama SRCE-a:

http://www.srce.unizg.hr/proizvodi-i-usluge/podatkovne-usluge/gss/

Dva servisa koji odskaču kvalitetom ponude - SkyDrive i DropBox

## Organizirajte datoteke pomoću servisa SkyDrive

Kopije datoteka više si ne morate slati e-poštom niti ih sa sobom nositi na USB pogonu. Umjesto toga možete upotrijebiti 7 GB prostora za pohranu na servisu SkyDrive i **Microsoftov** račun da biste sve datoteke držali na jednom mjestu u oblaku, **a** njihove najnovije verzije imali na svom računalu.

Iskušajte <u>aplikaciju</u> **SkyDrive** na svom računalu. Aplikacija će stvoriti mapu SkyDrive koja će biti dostupna u izvanmrežnom načinu rada i sinkronizirati se sa servisom SkyDrive.com kada prijeđete u mrežni način rada. Sve promjene koje napravite u ovoj mapi prikazat će se na web-mjestu SkyDrive.com i na vašim računalima (PC ili Mac) na koja je instalirana besplatna aplikacija SkyDrive. Isto tako, vaša mapa SkyDrive automatski će se ažurirati ako s bilo koje druge lokacije nešto dodate, izbrišete ili promijenite u servisu SkyDrive.

Servisu SkyDrive možete pristupiti i pomoću aplikacije **SkyDrive**<u>za</u>**Windows 8**<u>i</u>**Windows RT** ili tako da posjetite web-mjesto **SkyDrive**<u>.com</u>. Ako na nekoj datoteci morate surađivati s drugima, možete im dati dopuštenje da pregledavaju. čak i uređuju tu datoteku na web-mjestu SkyDrive.com, tako da različite verzije ne morate slati e-poštom.

#### Savjet

 Kada instalirate računalnu aplikaciju SkyDrive, obavezno uključite značajku Dohvati datoteke. Na taj način, ako određeni sadržaj zaboravite staviti u svoju mapu SkyDrive, i dalje ćete mu moći pristupiti s drugog računala. Jednostavno otvorite SkyDrive.com i na popisu s lijeve strane odaberite svoje računalo da biste pregledali datoteke koje se na njemu nalaze.